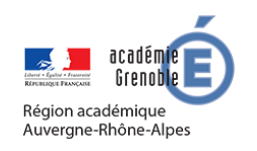

**MEMO NEXTCLOUD** #02

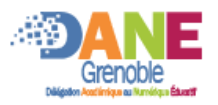

# BOÎTE AU LETTRE DE LA CLASSE (DÉPÔT UNIQUEMENT)

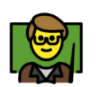

### Le ou les enseignants :

- Récupérer les travaux déposés par les familles.
- Les renommer

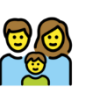

## Les familles :

- Déposer tout type de document.
- Elles ne peuvent pas modifier un travail rendu, ni voir les travaux des autres élèves.

C'est un dépôt anomyme, les documents doivent donc contenir le nom de l'élève soit dans leur nom soit dans leur contenu.

### CREER L'ESPACE

#### Se connecter à nuage-grenoble.beta.education.fr

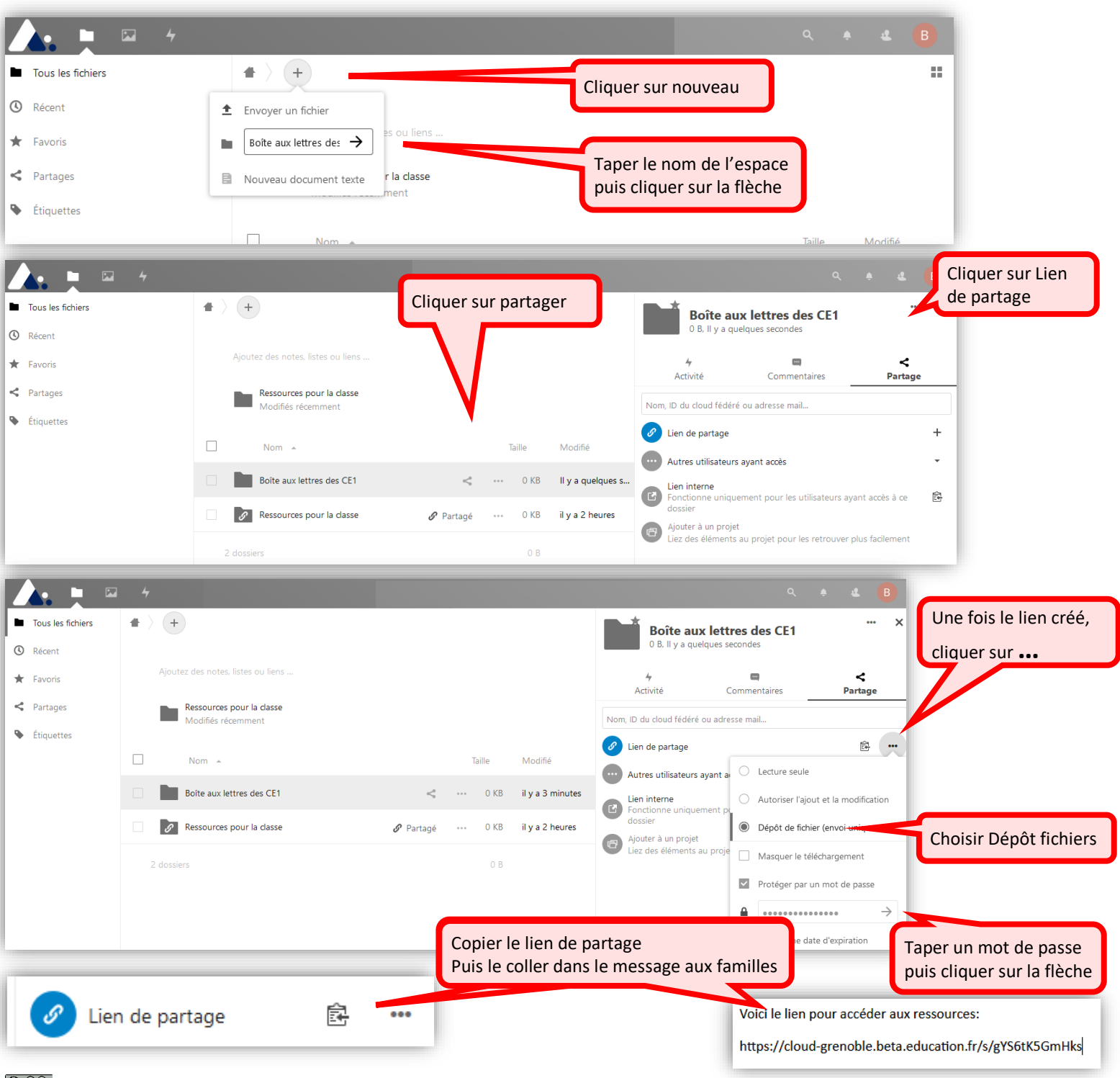

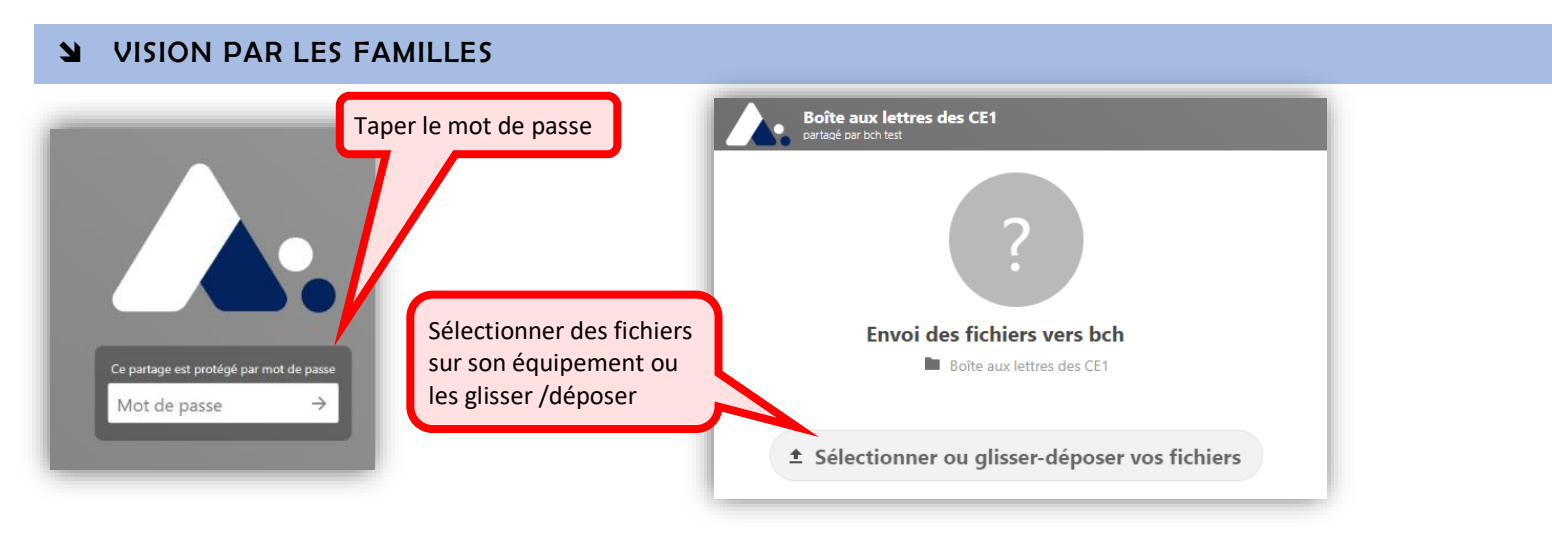

## **Y** CAS DE DEUX ENSEIGNANTS DANS LA CLASSE

Lorsqu'il doit y avoir plusieurs enseignants qui consultent ces ressources, il faut qu'ils possèdent tous un compte dans ce cloud. Pour donner des droits à un autre utilisateur :

| Rechercher cet utilisateur                      |                                                 |                                                                                                    |                                           |
|-------------------------------------------------|-------------------------------------------------|----------------------------------------------------------------------------------------------------|-------------------------------------------|
| Tous les fichiers                               | <b>+</b> > <b>+</b>                             |                                                                                                    | puis le sélectionner.                     |
| Récent Favoris                                  | Ajoutez des notes, listes ou liens              |                                                                                                    | 0 B, itya                                 |
| < Partages                                      | Ressources pour la classe<br>Modifiés récemment |                                                                                                    | Activité mentaires Partage                |
| Étiquettes                                      | Non                                             | n 🔺 Taille Modifié                                                                                                    | B Bertrand chartier                       |
|                                                 | 9                                               | 🔗 Partagé 0 KB il y a une heure                                                                                                    | Rechercher partout                        |
|                                                 | 1 dossier                                       | 0 B                                                                                                    | les utilisateurs ayant accès à ce dossier |
| Ressources pour la classe<br>Modifiés récemment |                                                 | <b>∻ ॼ ≺</b><br>Activité Commentaires <b>Partage</b>                                                                                                    |                                           |
| □ Nom ▲ Taille                                  | Modifié                                         | charti                                                                                                    |                                           |
| 🗌 🔗 🔗 Partagé 🚥 0 KB                            | il y a une heure                                | Bertrand CHARTIER                                                                                                    |                                           |
| 1 dossier 0 B                                   |                                                 | A Autoriser la modification                                                                                                    | Sélectionner les droits à lui accorder.   |
|                                                 |                                                 | Image: Image: Image |                                           |
|                                                 |                                                 | A Autoriser le repartage                                                                                                    |                                           |

L'invité sera automatiquement informé par mail de ce dossier et le verra apparaitre dans son espace :

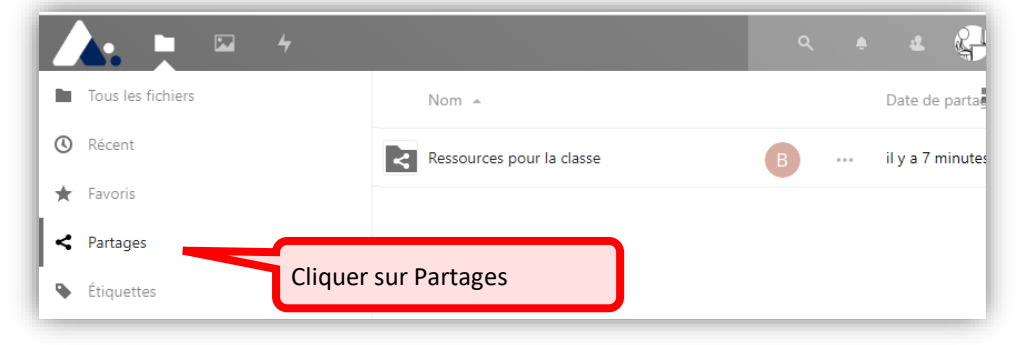